# DYNAMICS – GUIDANCE ON TAXI APPLICATIONS (CUSTOMER PROCESSES)

Anna LUFF CHELMSFORD CITY COUNCIL

# Contents

| Sign-in or Sign-up           | 4  |
|------------------------------|----|
| Sign-in                      | 4  |
| Sign-up                      | 4  |
| New applications             | 5  |
| Dual Driver Application      | 5  |
| Additional details           | 5  |
| Document upload              | 6  |
| Document checklist           | 7  |
| Declaration                  | 8  |
| Summary and payment          | 9  |
| Making a payment             | 9  |
| Submission page              | 10 |
| Operator Application         | 11 |
| Business or organisation     | 11 |
| Additional details           | 11 |
| Additional people            | 12 |
| Document upload              | 13 |
| Document checklist           | 13 |
| Declaration                  |    |
| Summary & payment            | 14 |
| Payment                      | 14 |
| Submission page              | 14 |
| Private Hire Application     | 15 |
| Business or individual       |    |
| Additional details           | 16 |
| Additional people            | 16 |
| Vehicle details              |    |
| Document upload              |    |
| Document checklist           |    |
| Declaration                  |    |
| Payment                      |    |
| Submission page              |    |
| Hackney Carriage Application |    |

| B      | Business or individual             | 19 |
|--------|------------------------------------|----|
| A      | Additional details                 | 19 |
| A      | Additional people                  | 20 |
| 0      | Document upload                    | 21 |
| ۵      | Document checklist                 | 21 |
| ۵      | Declaration                        | 21 |
| S      | Summary & payment                  | 21 |
| P      | Payment                            | 21 |
| S      | Submission page                    | 21 |
| Entity | list                               | 22 |
| Transf | fers                               | 23 |
| Tra    | nsfer Notification                 | 23 |
| V      | /ehicle being transferred          | 23 |
| Т      | Fransfer details                   | 23 |
| ۵      | Declaration                        | 24 |
| S      | Submission page                    | 24 |
| Tra    | nsfer Application                  | 25 |
| B      | Business or individual             | 25 |
| A      | Additional details                 | 25 |
| A      | Additional people with an interest | 25 |
| V      | /ehicle details                    | 26 |
| C      | Document upload                    | 26 |
| C      | Document checklist                 | 26 |
| C      | Declaration                        | 26 |
| S      | Summary and payment                | 26 |
| S      | Submission page                    | 26 |
| Repla  | cement Vehicle                     | 27 |
| C      | Details                            | 27 |
| Ν      | New vehicle                        | 27 |
| C      | Document upload                    | 28 |
| C      | Document checklist                 | 28 |
| ۵      | Declaration                        | 28 |
| S      | Summary and payment                | 28 |
| S      | Submission page                    | 28 |

| Re-licence                              |  |
|-----------------------------------------|--|
| Driver                                  |  |
| Additional details                      |  |
| Document upload                         |  |
| Document checklist                      |  |
| Declaration                             |  |
| Summary & payment                       |  |
| Submission page                         |  |
| Operator                                |  |
| Business or individual                  |  |
| Additional Details                      |  |
| Additional people that have an interest |  |
| Document upload                         |  |
| Document checklist                      |  |
| Declaration                             |  |
| Summary and payment                     |  |
| Submission page                         |  |
| Vehicle                                 |  |
| Business or individual                  |  |
| Additional Details                      |  |
| Additional people that have an interest |  |
| Document upload                         |  |
| Document checklist                      |  |
| Declaration                             |  |
| Summary and payment                     |  |
| Submission page                         |  |
| Upload Document                         |  |
| Document upload prompt                  |  |
| Document upload                         |  |
| Submission page                         |  |
| Notes                                   |  |

# Sign-in or Sign-up

# Sign-in

When a customer presses the "sign-in" button, they're presented with the below:

| mail    | Email    |                       |  |
|---------|----------|-----------------------|--|
| assword | Password | Forgot your password2 |  |
| Sign in |          |                       |  |

If the customer has an existing account, they can sign-in with their email and password.

# Sign-up

If they need to create an account, the user needs to click the "Sign up now" link.

This will lead them to an area where they must verify their email address by entering a verification code sent to the email they want to use):

| r louse prende are reasting a | under de la construcción de la construcción de la construcción de la construcción de la construcción de la const |  |
|-------------------------------|----------------------------------------------------------------------------------------------------|--|
| Verification code has been    | sent to your inbox. Please copy it to the input box below.                                                       |  |
| Email                         | @gmail.com                                                                                                    |  |
| Verification Code             | Verification Code                                                                                                |  |
| Verify code Send new cod      | e                                                                                                    |  |

A verification code will arrive in the customer's email account.

Once they enter the code and press the "verify code" button, they will be invited create their account:

| Confirm New Password      | Confirm New Password      |
|---------------------------|---------------------------|
| New Password              | New Password              |
| Type of contact           | Type of contact           |
| First name                | First name                |
| Last name                 | Last name                 |
| Address line 1            | Address line 1            |
| Address line 2 (optional) | Address line 2 (optional) |
| Address line 3 (optional) | Address line 3 (optional) |
| City                      | City                      |
| Postcode                  | Postcode                  |
| Phone number (optional)   | Phone number (optional)   |

# New applications

# **Dual Driver Application**

An applicant starts a new driver application by pressing the new dual driver application button on the council web page and signing in.

# Additional details

After the applicant signs in, they will be taken to the details section where they must enter:

- Date of birth
- Place of birth
- Their NI number (in the correct format)
- Their Driver's licence number (in the correct format)
- If they have ever held a taxi licence with another authority
  - o And details if "Yes"
- If they have ever had a licence refused or revoked
  - o And details if "Yes"
- How long they have held a full licence to drive in any country
- How long they have held a full UK driver's licence
- If they have any convictions
  - And details if "Yes"

| late of birth                                                                                                    |   |
|----------------------------------------------------------------------------------------------------|---|
| DD/MM/YYYY                                                                                                    |   |
| face of birth                                                                                                    |   |
| iational insurance number<br>Yis should be nine duracters. Two letters, six numbers and one letter (such as AA1224568).                                                                                                    |   |
| Twer's licence number<br>Yis should be sideen characters.                                                                                                    |   |
| Have you held or do you hold a hackney carriage or private hire vehicle licence with any authority?                                                                                                    |   |
| Yes                                                                                                    |   |
|                                                                                                    |   |
|                                                                                                    |   |
| ave you ever been refused a licence or had a licence revoked?                                                                                                    |   |
| lave you ever been refused a licence or had a licence revoked?                                                                                                    | - |
| tave you ever been refused a licence or had a licence revoked?<br>                                                                                                    |   |
| fave you ever been refused a licence or had a licence revoked?<br>few long have you held a full licence to drive a motor vehicle (in any country)?                                                                                                    |   |
| lave you ever been refused a licence or had a licence revoked?<br>                                                                                                    |   |
| tave you ever been refused a licence or had a licence revolked?  tev long have you held a full licence to drive a motor vehicle (in any country)?  tev long have you held a full UK driver's licence?  to you have any convictions?  to you have any convictions?  to you have any convictions?                                                      | • |
| tave you ever been refused a licence or had a licence revoked?<br>tev long have you held a full licence to drive a motor vehicle (in any country)?<br>fore long have you held a full UK driver's licence?<br>to you have any convictions?<br>To you have any convictions?<br>To multi include any driving offenens, coutons or fixed pendly revices. | • |

These fields are all required and if the applicant does not fill one in there will be an error message.

Once the applicant has filled in all the fields, they can press the "Next" button

# Document upload

The page after the details page is for document uploads.

The applicant must press the "Browse" button to select their files.

| Document                                                             | Jpload                                                      |                                                     |                              |                         |                     |
|----------------------------------------------------------------------|-------------------------------------------------------------|-----------------------------------------------------|------------------------------|-------------------------|---------------------|
| Important                                                            |                                                             |                                                     |                              |                         |                     |
| You can upload up to 2                                               | 5 files.                                                    |                                                     |                              |                         |                     |
| You will not be able to                                              | submit your evidence online                                 | if:                                                 |                              |                         |                     |
| <ul><li> you try to upload i</li><li> the total size of al</li></ul> | nore than 25 files<br>the files you upload is more          | than 35mb                                           |                              |                         |                     |
| We check your files for<br>scanning has finished,                    | viruses before we accept the<br>as you may lose the informa | em. It may take a few n<br>tion and have to start a | iinutes to scan you<br>gain. | r files. Do not refresh | the page before the |
| Please make sure the document(s).                                    | vhole of the document can b                                 | e seen and the image i                              | s clear. In some ca          | ses, we may still ask t | o see the original  |
| You need to click the E<br>Upload button.                            | rowse button to find and sele                               | act your files. You can th                          | nen pick a category          | for each one (if availa | able) and click the |
|                                                                      |                                                             |                                                     |                              | Browse                  | Upload              |
|                                                                      |                                                             |                                                     |                              |                         |                     |

They can select one or more files at a time and then press "open" to add the files:

| Image: Construction       Support         Image: Construction       Support         Image: Constr                                                                                                    | 😨 Open                                           |              |                                                |                                         |                                      |                | ×        | Summary & payment                     |
|----------------------------------------------------------------------------------------------------|--------------------------------------------------|--------------|------------------------------------------------|-----------------------------------------|--------------------------------------|----------------|----------|---------------------------------------|
| Opprover     Note for       Image in the locker     Image in modified 24/01/2009 1017       Image in the locker     Image in modified 24/01/2009 1017 <td>← → - ↑ ■ &gt; Thi</td> <td>s PC → Deskt</td> <td>top</td> <td></td> <td>~ ð</td> <td>Search Desktop</td> <td><i>م</i></td> <td></td>                                                                                                    | ← → - ↑ ■ > Thi                                  | s PC → Deskt | top                                            |                                         | ~ ð                                  | Search Desktop | <i>م</i> |                                       |
| Image: Control of the control of the control of th                           | Organise • New folde                             | a.           |                                                |                                         |                                      | 8              |          |                                       |
| Image: Section 2010/00       Image: Section 2010/00       I                                                                                                    | This PC                                          |              | Steps Recorder shortcut                        |                                         | Date modified: 24<br>Size: 886 bytes | 01/2020 08:31  | -        |                                       |
| Improvide       Text picture       Tiget MB/Fe         Improvide       Tiget MB/Fe       Tiget MB/Fe         Improvide       Tiget MB/Fe       Ti                                                                                                    | 3D Objects                                       |              | Test Doc                                       |                                         | Date modified: 07/<br>Size: 13 bytes | 02/2020 11:17  |          |                                       |
| Index     Index     I | <ul> <li>Documents</li> <li>Downloads</li> </ul> | 2            | Text picture                                   | Type: PNG File<br>Dimensions: 480 x 443 | Size: 4.93 KB                        |                |          |                                       |
| ■ Median (C)       ■ Ministry (C)       ■ Ministry (C)       ■ Ministry (C)       ■ Ministry (C)       ■ Do not refresh the page before the page before the page                                                                          | Music                                            |              | This is a test document<br>Authors: LUFF, Anna |                                         | Date modified: 06/<br>Size: 14.7 KB  | 02/2020 14:16  |          |                                       |
|                                                                                                    | Videos<br>Windows (C:)                           | #            | Uniform LIVE<br>Type: Shortcut                 |                                         | Date modified: 31,<br>Size: 2,01 KB  | 10/2022 11:23  |          | 3. Do not refresh the page before the |
| Control (10 V     Control - Control - Contro - Control - Contro - Control - Control - Control - Control - Contr |                                                  | at the       | Uniform TEST<br>Type: Shortcut                 |                                         | Date modified: 31/<br>Size: 2.04 KB  | 10/2022 11:23  |          | we may still ask to see the original  |
| Plename "ter boc" "Ber your" "The a test documer"   All Files  Open Cancel Browse Uplead                                                                                                    | Theimsford (\\P v                                |              | Unload instructions                            |                                         | P.4                                  | *****          |          |                                       |
| Open Creat addressed and crick the Browset Upload                                                                                                    | File na                                          | me: "Test Do | oc" "Text picture" "This is a test document"   |                                         | v                                    | All Files      | ~        | unch one (if available) and click the |
| Browse                                                                                                    |                                                  |              |                                                |                                         |                                      | Open           | Cancel   | sach one (il available) and click the |
|                                                                                                    |                                                  |              |                                                |                                         |                                      |                |          | Browse Upload                         |

Once the files are added, the applicant must add the category:

| File name                    | File size  | Category                                       |            |
|------------------------------|------------|------------------------------------------------|------------|
| Test Doc.txt                 | 13.0 bytes | Enhanced DBS                                   | ~ <b>X</b> |
|                              | Progress:  |                                                |            |
| Text picture.png             | 4.9 KB     | Proof of HMRC registration                     | ~ <b>X</b> |
|                              | Progress:  |                                                |            |
| This is a test document.docx | 14.7 KB    | Select                                         | ~ X        |
|                              | Progress:  | Certificate of good conduct                    |            |
| Totala                       | 10.7 KR    | Enhanced DBS<br>Medical report and certificate | 2 filos    |
| Totals.                      | 19.7 KD    | Passport-style photo                           | 5 mes      |
|                              |            | Proof of HMRC registration                     |            |
|                              |            | Proof of training                              | pload      |
|                              |            | Right to work                                  |            |
|                              |            | UK driver's licence                            |            |
|                              |            | Other documents                                |            |

After the categories are selected the user must select "Upload" to attach their files. The system will then scan and upload the documents. When the upload is successful a green bar with "Complete" will show.

| ile name                    | File size  | Category                   |         |
|-----------------------------|------------|----------------------------|---------|
| est Doc.txt                 | 13.0 bytes | Enhanced DBS               | ~ 🗙     |
|                             | Progress:  | Complete                   |         |
| ext picture.png             | 4.9 KB     | Proof of HMRC registration | ~ 🗙     |
|                             | Progress:  | Complete                   |         |
| his is a test document.docx | 14.7 KB    | Proof of training          | ~ X     |
|                             | Progress:  | Complete                   |         |
| otals:                      | 19.7 KB    |                            | 3 files |
|                             |            | Browse                     | Upload  |

The applicant must upload a minimum of one document to continue.

Once they have uploaded the documents, the applicant can press "Next" to continue.

## Document checklist

The applicant must then go through the document checklist, entering if they uploaded each document or not (or if it's not applicable to their application).

Finally, the applicant must agree to a declaration that they understand their application cannot be processed until they submit valid copies of all documents.

Once they have answered all the checklist question and agreed to the declaration, they can press "Next" to move to the next section.

| Sign In / sign up 🖌 Additional details 🖌 Document upteet 🖌 Document checkfuld: Declaration Summary & payment                                                                                  |   |
|----------------------------------------------------------------------------------------------------|---|
| Document checklist                                                                                                    |   |
| ave you uploaded a copy of your enhanced DBS certificate?                                                                                                    |   |
| bu must subscribe to the update service.                                                                                                    |   |
|                                                                                                    | * |
| ave you uploaded your proof of initial or refresher training?                                                                                                    |   |
| uploading an initial training certificate, this should include a topographical test certificate.                                                                                              |   |
|                                                                                                    | • |
| lave you uploaded the full medical examination report along with the certificate of fitness?<br>his must be less than one month old.                                                          |   |
|                                                                                                    | • |
| lave you uploaded your proof that you are entitled to work, or remain and seek work in the UK?<br>his is usually a passport, or residence permit showing right to work, or birth certificate. |   |
|                                                                                                    |   |
| lave you uploaded a passport-style colour photo?<br>Ins should show your head and shoulders, hww a plan light background etc.                                                                 |   |
|                                                                                                    |   |
| ave you uploaded a copy of your complete UK driver's licence?                                                                                                    |   |
|                                                                                                    |   |
| lave you uploaded your certificate of good conduct?<br>Inis is required if you have lived outlide the UK for more than six months in the past five years.                                     |   |
|                                                                                                    | • |
| ave you uploaded your proof of HMRC registration?                                                                                                    |   |
|                                                                                                    |   |
| Inversion contended server MMV Expension Providence?                                                                                                    |   |
| ave you uproaded your they exemption demovate:                                                                                                    | • |
|                                                                                                    |   |
| ave you uploaded any other documents you wish to submit in support of your application?                                                                                                    |   |
|                                                                                                    | • |
| understand that my application will not be considered valid and therefore cannot be processed until valid copies of all required<br>ocuments have been correctly completed and submitted.     |   |
| I understand                                                                                                    |   |
|                                                                                                    |   |

## Declaration

The user must then agree to the declaration before being able to progress.

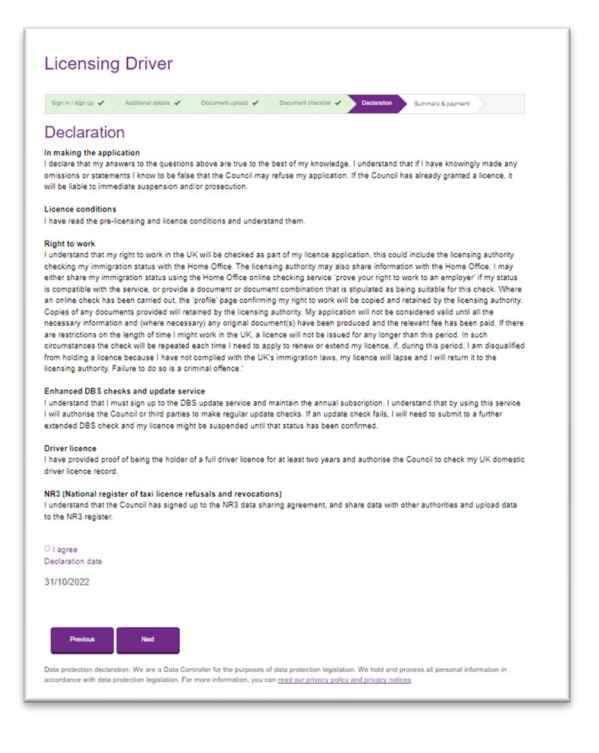

# Summary and payment

The applicant then sees the summary and payment page showing the amount they must pay.

| Licensing                      | g Driver             |                   |                      |               |                   |
|--------------------------------|----------------------|-------------------|----------------------|---------------|-------------------|
| Sign in / sign up 🖌            | Additional details 🖌 | Document upload 🖌 | Document checklist 🖌 | Declaration 🖌 | Summary & payment |
| Summary                        | & paymen             | t                 |                      |               |                   |
| Total amount payabl<br>£207.00 | le                   |                   |                      |               |                   |
| Previous                       | Paynow               |                   |                      |               |                   |

To complete the application, the user must press the "Pay now" button.

# Making a payment

| City Council                                                                                            | Services Previous enguines Anna Test •                           |
|----------------------------------------------------------------------------------------------------|------------------------------------------------------------------|
| We are redirecting you to the paymen                                                                    | t gateway                                                        |
| We are now redirecting you to the Barclays bank payment gateway. Once you com<br>complete your request. | plete your payment you will be redirected back to our website to |
|                                                                                                    |                                                                  |

Once the user presses the "Pay now" button, they are redirected to the secure payment gateway.

Once they arrive at the payment gateway, the applicant selects their card type:

|                               | Cheimsford City Council                                 |
|-------------------------------|---------------------------------------------------------|
|                               | Order reference : PRE-10322112022                       |
|                               | Total charge : 207.00 GBP                               |
|                               | Beneficiary : Chelmsford City Council                   |
|                               | Please select a payment method by clicking on the logo. |
| Card: SSL secured transaction | VISA 🤐                                                  |
|                               | Can I actually, pay with my Maestro card?               |
|                               | POWERED BY                                              |
|                               | 🔊 barclaycard                                           |
|                               | Const                                                   |

The applicant then enters their card details and presses the "Yes, I confirm my payment" button.

| Chelmsford City Council                     |
|---------------------------------------------|
| Order reference : PRE-10322112022           |
| Total charge : 207.00 GBP                   |
| Beneficiary : Chelmsford City Council       |
| Pay with : VISA                             |
| Cardholder's name* : Anna Test              |
| Card number* : 41111111111111               |
| Expiry date (mm/yyyy)* : 05 v)/2026 v       |
| Card verification code* : 111 What is this? |
| Mandatory fields                            |
| Yes, I confirm my payment                   |
|                                             |
|                                             |
| Back                                        |

# Submission page

Once the payment has been completed, a submission page will be displayed to the applicant.

| Thank you for your online Driver applica                                                                                    | ition.                                                          |                           |
|----------------------------------------------------------------------------------------------------|-----------------------------------------------------------------|---------------------------|
| Your reference number is: LITC-003825                                                                                       | 2022                                                            |                           |
| If you contact us about this, you will nee                                                                                  | d your reference number.                                        |                           |
| Documents you uploaded with this appli-                                                                                     | cation:                                                         |                           |
| File Name                                                                                                    | Category                                                        | File Size                 |
| This is a test document.docx<br>Text picture.png<br>Test Doc.txt                                                            | Proof of training<br>Proof of HMRC registration<br>Enhanced DBS | 15 KB<br>5 KB<br>13 bytes |
|                                                                                                    |                                                                 | 20 KB (3 files)           |
| You will receive an email confirming:<br>your reference number<br>details of any files you have upload<br>how much you paid | led                                                             |                           |
| If you don't receive a message, check yo                                                                                    | our email settings and junk email folder.                       |                           |

This page will show the overall application type, a unique reference number (which can be searched in Dynamics), and a list of documents uploaded that day.

The applicant will also get a confirmation email which contains these details.

# **Operator Application**

An applicant starts a new operator application by pressing the new operator application button on the council web page and signing in.

# Business or organisation

The applicant then enters the name of their business. If the council already has the details of the applicant's business, it will match up in the lookup. If there's no match the applicant can enter their details manually.

| Sign initiagn Business or<br>up                                                  | Additional<br>details  | Additional | Document | Document | Declaration | Summary & payment |
|----------------------------------------------------------------------------------|------------------------|------------|----------|----------|-------------|-------------------|
| Business or orç                                                                  | ganisation             |            |          |          |             |                   |
| Find your business<br>Fill in at least the first 3 characters of                 | of your business' name |            |          |          |             |                   |
| Anna's Taxi                                                                      |                        |            |          |          |             |                   |
| No matching businesses four                                                      | nd                     |            |          |          |             |                   |
| Enter business manually                                                          |                        |            |          |          |             |                   |
| Business email                                                                   |                        |            |          |          |             |                   |
|                                                                                  |                        |            |          |          |             |                   |
| Business phone number                                                            |                        |            |          |          |             |                   |
| Provide a telephone num                                                          | mber                   |            |          |          |             |                   |
|                                                                                  |                        |            |          |          |             |                   |
| Address line 1                                                                   |                        |            |          |          |             |                   |
| Address line 1<br>Address line 2 (optional)                                      |                        |            |          |          |             |                   |
| Address line 1 Address line 2 (optional)                                         |                        |            |          |          |             |                   |
| Address line 1 Address line 2 (optional) Address line 3 (optional)               |                        |            |          |          |             |                   |
| Address line 1 Address line 2 (optional) Address line 3 (optional) Circu         |                        |            |          |          |             |                   |
| Address line 1 Address line 2 (optional) Address line 3 (optional) City          |                        |            |          |          |             |                   |
| Address line 1 Address line 2 (optional) Address line 3 (optional) City Postcode |                        |            |          |          |             |                   |
| Address line 1 Address line 2 (optional) Address line 3 (optional) City Postcode |                        |            |          |          |             |                   |

# Additional details

The applicant must then fill in the additional details section:

- Date of birth
- Place of birth
- NI number (in correct format)
- If they have ever been refused an operator licence
  - o And details if "Yes"
- The number of vehicles covered by the licence
- If they are a company or sole trader
  - And company registration number if a company

| up 🖌 organisation                                                   | Additional<br>datails | Additional<br>people | Document<br>upload | Document<br>checklist | Declaration | Summary &<br>payment |
|---------------------------------------------------------------------|-----------------------|----------------------|--------------------|-----------------------|-------------|----------------------|
| Business or org                                                     | ganisation            |                      |                    |                       |             |                      |
| Anna's Tax<br>No matching businesses fou<br>Enter business manually | nd                    |                      |                    |                       |             |                      |
| usiness email                                                       |                       |                      |                    |                       |             |                      |
| usiness phone number<br>Provide a telephone nur                     | mber                  |                      |                    |                       |             |                      |
| ddress line 1                                                       |                       |                      |                    |                       |             |                      |
| ddress line 2 (optional)                                            |                       |                      |                    |                       |             |                      |
| ddress line 3 (optional)                                            |                       |                      |                    |                       |             |                      |
| ity                                                                 |                       |                      |                    |                       |             |                      |
| ostcode                                                             |                       |                      |                    |                       |             |                      |
|                                                                     |                       |                      |                    |                       |             |                      |

## Additional people

In the next section the applicant enters the details of any additional people with an interest in the business, and if anyone involved in the business has any convictions.

If the applicant selects no additional person has an interest, they only have to complete the convictions section.

| up 🖌                                                                                                    | Business or<br>organisation 🖌                                                                  | Additional details 🖌 | Additional people | Document<br>upload | Document<br>checklist | Declaration | Summary & payment |
|----------------------------------------------------------------------------------------------------|------------------------------------------------------------------------------------------------|----------------------|-------------------|--------------------|-----------------------|-------------|-------------------|
| Additio                                                                                                    | nal neonle                                                                                     |                      |                   |                    |                       |             |                   |
| You need to o                                                                                                    | omplete all fields unle                                                                        | ss they are label    | led optional      |                    |                       |             |                   |
| In addition to a                                                                                                    | any other persons all                                                                          | directors and par    | tners must be dec | lared.             |                       |             |                   |
|                                                                                                    |                                                                                                |                      |                   |                    |                       |             |                   |
| Do any additio                                                                                                    | onal people have an in                                                                         | terest in the ope    | rator licence?    |                    |                       |             |                   |
| Yes                                                                                                    |                                                                                                |                      |                   |                    |                       |             |                   |
| How many ad                                                                                                    | ditional people have a                                                                         | n interest?          |                   |                    |                       |             |                   |
|                                                                                                    |                                                                                                |                      |                   |                    |                       |             |                   |
|                                                                                                    |                                                                                                |                      |                   |                    |                       |             | •                 |
|                                                                                                    |                                                                                                |                      |                   |                    |                       |             | Ţ                 |
| Person on                                                                                                    | e                                                                                              |                      |                   |                    |                       |             | ·                 |
| Person one fir                                                                                                    | e<br>rst name                                                                                  |                      |                   |                    |                       |             | *                 |
| Person on<br>Person one fir                                                                                          | e<br>rst name                                                                                  |                      |                   |                    |                       |             | •                 |
| Person on<br>Person one fir                                                                                          | e<br>st name                                                                                   |                      |                   |                    |                       |             | •                 |
| Person one fir<br>Person one fir<br>Person one la                                                                    | e<br>st name<br>st name                                                                        |                      |                   |                    |                       |             | •                 |
| Person one<br>Person one fir<br>Person one la                                                                        | e<br>st name<br>st name                                                                        |                      |                   |                    |                       |             | •                 |
| Person one fir Person one la Person one la                                                                           | e<br>st name<br>st name                                                                        |                      |                   |                    |                       |             | · ·               |
| Person one fir Person one la Person one la Person one er                                                             | e<br>st name<br>st name                                                                        |                      |                   |                    |                       |             |                   |
| Person one fir<br>Person one la<br>Person one la                                                                     | e<br>st name<br>st name<br>mail                                                                |                      |                   |                    |                       |             |                   |
| Person on<br>Person one fir<br>Person one la<br>Person one er<br>Person one pl                                       | e<br>st name<br>st name<br>mail                                                                |                      |                   |                    |                       |             |                   |
| Person on<br>Person one fir<br>Person one la<br>Person one er<br>Person one pl<br>You need to enter                  | e<br>st name<br>st name<br>mail<br>hone number<br>rr a vald UK phone number                    | er. Do not include a | ny spaces.        |                    |                       |             |                   |
| Person onv<br>Person one fir<br>Person one la<br>Person one er<br>Person one pl<br>You need to ente<br>Provide a     | e<br>st name<br>st name<br>mail<br>hone number<br>ra vaid UK phone number<br>telephone number  | er. Do not include a | ny spaces.        |                    |                       |             |                   |
| Person one fir<br>Person one fir<br>Person one la<br>Person one er<br>Person one pl<br>You need to ente<br>Provide a | e<br>st name<br>st name<br>mail<br>hone number<br>r a vaid UK phone number<br>telephone number | er. Do not include a | ny spaces.        |                    |                       |             |                   |

# Document upload

The document upload process is the same as in the Driver application.

### Document checklist

There is a document checklist (similar to the Driver application checklist) and user must agree they understand the application cannot be processed until valid copies of all documents are uploaded.

| Document checklist                                                                                                    |   |
|----------------------------------------------------------------------------------------------------|---|
| You need to complete all fields unless they are labelled optional                                                      |   |
| Have you uploaded your Basic DBS certificate?                                                                          |   |
|                                                                                                    | • |
| Have you uploaded a Basic DBS certificate for any partners, directors or interested persons?                           |   |
|                                                                                                    | • |
| Have you uploaded a copy of your ex-offenders policy?                                                                  |   |
|                                                                                                    | * |
| Have you uploaded any other documents in support of your application?                                                  |   |
|                                                                                                    | • |
| I understand that my application cannot be processed until valid copies of all required documents have been submitted. |   |
| I understand                                                                                                    |   |
| Previous Next                                                                                                    |   |

# Declaration

The user must then agree to the declaration before going "Next".

| Declaration<br>Understand that my application will not be considered valid and therefore cannot be processed until all valid copies of required<br>decuments have been according completed and submitted                                                                                                    |
|----------------------------------------------------------------------------------------------------|
|                                                                                                    |
| n accordance with the provisions of the Local Government (wiscellaneous Provisions) ACI 1976 live hereby state that I antiwe are the<br>operator(s) of the above named business. Live make application to the Council to licence me/us as (a) private hire operator(s) by<br>Chelmsford City Council. I/we hereby declare that all information given herewith is correct. I/we confirm that I have permission to seek or<br>undertake work in the United Kingdom.                                                                                                    |
| /we understand that those persons not licensed as a driver and signed up to the update service will need to provided proof of a Basic<br>DBS check annually on the anniversary of the issue of the licence and that a Basic DBS certificate may not be more than 12 months old.<br>The DBS update service is not available for Basic DBS checks. <i>I/we</i> understand that those persons employed by me/us to accept<br>sookings and deploy vehicles will be subject of a Basic DBS check and we will produce evidence that those checks have been carried<br>sut if required by the licensing authority. |
| □ I agree                                                                                                    |
| Declaration date                                                                                                    |
| 31/10/2022                                                                                                    |
| Previous Next                                                                                                    |

# Summary & payment

The user then sees the summary and payment page:

| Licens                            | sing - Op                                        | erator                                       |                                           |                                                  |                                                  |                      |                   |
|-----------------------------------|--------------------------------------------------|----------------------------------------------|-------------------------------------------|--------------------------------------------------|--------------------------------------------------|----------------------|-------------------|
| Sign in/sign<br>up ✔              | Business or organisation 🖌                       | Additional details 🖌                         | Additional people 🗸                       | Document<br>upload 🖌                             | Document<br>checklist 🖌                          | Declaration          | Summary & payment |
| Summ                              | ary & pay                                        | ment                                         |                                           |                                                  |                                                  |                      |                   |
| Total amount<br>£765.00           | payable                                          |                                              |                                           |                                                  |                                                  |                      |                   |
| Previou                           | us Pay now                                       | ,                                            |                                           |                                                  |                                                  |                      |                   |
| Data protectior<br>accordance wit | n declaration: We are<br>th data protection legi | a Data Controller fo<br>slation. For more in | r the purposes of c<br>formation, you can | data protection legisla<br>read our privacy poli | tion. We hold and proc<br>cy and privacy notices | cess all personal ir | formation in      |

The applicant can then press the "Pay now" button to complete the application

# Payment

The payment process is identical to that for Driver.

# Submission page

The user will see a submission page in the same format of the Driver application.

# Private Hire Application

An applicant starts a new private hire vehicle application by pressing the new private hire vehicle application button on the council web page and signing in.

# Business or individual

The applicant is asked if they are applying as a business or as an individual. If they are an individual, they move on to the next step.

| ip 🖌 🔰 Individu     | details                | people            | details | upload | checkist | Declaration | payment |
|---------------------|------------------------|-------------------|---------|--------|----------|-------------|---------|
| susiness o          | r individua            | L                 |         |        |          |             |         |
| ou need to complete | all fields unless they | are labelled opti | ional   |        |          |             |         |
| e you applying as a | business or as an inc  | lividual?         |         |        |          |             |         |
| Individual          |                        |                   |         |        |          |             |         |

If they are applying as a business, it also asks them to enter the details of their business (to be matched or a business not on file have its details entered).

| up 🗸 individual                            | Additional<br>dotails | Additional people            | Vehicle<br>details | Document<br>upload | > Di<br>ch | ocument<br>lecklist | > • | eclaration | Summary & payment |
|--------------------------------------------|-----------------------|------------------------------|--------------------|--------------------|------------|---------------------|-----|------------|-------------------|
| Business or inc                            | lividual              |                              |                    |                    |            |                     |     |            |                   |
|                                            | invidual              |                              |                    |                    |            |                     |     |            |                   |
| Are you apolving as a busines              | s or as an ind        | are labelled op<br>lividual? | tional             |                    |            |                     |     |            |                   |
| Business                                   |                       |                              |                    |                    |            |                     |     |            | ,                 |
| Find your husiness                         |                       |                              |                    |                    |            |                     |     |            |                   |
| Fill in at least the first 3 characters of | of your business      | name                         |                    |                    |            |                     |     |            |                   |
|                                            |                       |                              |                    |                    |            |                     |     |            |                   |
|                                            |                       |                              |                    |                    |            |                     |     |            |                   |
|                                            |                       |                              |                    |                    |            |                     |     |            |                   |
| Business name                              |                       |                              |                    |                    |            |                     |     |            |                   |
|                                            |                       |                              |                    |                    |            |                     |     |            |                   |
| Business email                             |                       |                              |                    |                    |            |                     |     |            |                   |
|                                            |                       |                              |                    |                    |            |                     |     |            |                   |
|                                            |                       |                              |                    |                    |            |                     |     |            |                   |
| Business phone number                      |                       |                              |                    |                    |            |                     |     |            |                   |
|                                            |                       |                              |                    |                    |            |                     |     |            |                   |
|                                            |                       |                              |                    |                    |            |                     |     |            |                   |
|                                            |                       |                              |                    |                    |            |                     |     |            |                   |
| Address line 1                             |                       |                              |                    |                    |            |                     |     |            |                   |
|                                            |                       |                              |                    |                    |            |                     |     |            |                   |
|                                            |                       |                              |                    |                    |            |                     |     |            |                   |
|                                            |                       |                              |                    |                    |            |                     |     |            |                   |

# Additional details

The applicant must then fill in the additional details section which asks for:

- Date of birth
- Place of birth
- If they are already licenced to drive a Private Hire vehicle in any authority.
- If they have previously held a vehicle licence.
- Which operator(s) they will be working with.
- If they are licenced as a taxi driver by CCC.
  - $\circ$   $\;$  And if "Yes" what their driver number is.
- If they have any convictions
  - o And if "Yes" details of the convictions

| ou nood to en                    | molete all fold                      | uplace they a      | a laballad an  | tional |      |      |   |
|----------------------------------|--------------------------------------|--------------------|----------------|--------|------|------|---|
| ate of birth                     | imprete all neio                     | s unless ney a     | re labelled op | oonai  |      |      |   |
| 14/05/2022                       | 2                                    |                    |                |        |      |      | = |
| lace of birth                    |                                      |                    |                |        |      |      |   |
| test                             |                                      |                    |                |        | <br> | <br> |   |
|                                  |                                      |                    |                |        |      |      |   |
| re you licence                   | ed to drive a Pr                     | ivate Hire vehic   | le?            |        |      |      |   |
| No                               |                                      |                    |                |        |      |      | • |
| lave you previ                   | iously held a pr                     | ivate hire vehic   | le licence?    |        |      |      |   |
| No                               |                                      |                    |                |        |      |      | • |
| Which operato                    | r(s) will you be                     | working for?       |                |        |      |      |   |
| test                             |                                      |                    |                |        |      |      |   |
|                                  |                                      |                    | 101.0          | 10     |      |      |   |
| No                               | ed as a taxi driv                    | er by Chelmsto     | ord City Count | DIT?   |      |      |   |
|                                  |                                      |                    |                |        |      |      |   |
| o you have a<br>cluding any driv | ny convictions?<br>ing offences, cau | ions or fixed pena | Ity notices.   |        |      |      |   |
|                                  |                                      |                    |                |        |      |      |   |

# Additional people

The applicant is then asked if any additional people have an interest in the licence. If no other person has an interest, they can skip the section.

| Auullu        |                     |                 |                 | 51  |  |   |
|---------------|---------------------|-----------------|-----------------|-----|--|---|
| nou need to d | complete all fields | unless they are | labelled option | nai |  |   |
| Details       | - I                 |                 |                 |     |  |   |
| Any additiona | al people with an   | nterest?        |                 |     |  |   |
| No            |                     |                 |                 |     |  | • |

If there is one or more person with an interest, the user must enter their details:

| up 🗸               | individual 🖌          | dotails 🖌        | people            | details | upload | checkis | n 7 T | payment |
|--------------------|-----------------------|------------------|-------------------|---------|--------|---------|-------|---------|
| Additio            | nal peop              | le with          | an inter          | est     |        |         |       |         |
| nu need to o       | omolata all fields    | uplace they a    | a labelled ontic  |         |        |         |       |         |
| )otaile            | ompiete all neios     | unless they at   | e labelled optic  | 211ai   |        |         |       |         |
| ny additiona       | I neonle with an in   | terest?          |                   |         |        |         |       |         |
| Yes                |                       |                  |                   |         |        |         |       |         |
| 000                |                       |                  |                   |         |        |         |       |         |
| ow many pe         | ople have an inte     | rest?            |                   |         |        |         |       |         |
| 1                  |                       |                  |                   |         |        |         |       | •       |
|                    |                       |                  |                   |         |        |         |       |         |
| erson 1            |                       |                  |                   |         |        |         |       |         |
| erson 1 first      | name                  |                  |                   |         |        |         |       |         |
|                    |                       |                  |                   |         |        |         |       |         |
|                    |                       |                  |                   |         |        |         |       |         |
| erson 1 last       | name                  |                  |                   |         |        |         |       | <br>    |
|                    |                       |                  |                   |         |        |         |       |         |
| erson 1 ema        | 1                     |                  |                   |         |        |         |       |         |
|                    |                       |                  |                   |         |        |         |       |         |
|                    |                       |                  |                   |         |        |         |       |         |
| erson 1 pho        | ne number             |                  |                   |         |        |         |       |         |
| u need to ente     | er a valid UK phone i | number. Do not i | nclude any spaces | s.      |        |         |       |         |
| Provide a          | telephone num         | ber              |                   |         |        |         |       |         |
|                    |                       |                  |                   |         |        |         |       |         |
| ind your add       | ress                  |                  |                   |         |        |         |       |         |
| I in the first lin | e of your address or  | your house num   | ber and postcode  |         |        |         |       |         |
|                    |                       |                  |                   |         |        |         |       |         |
|                    |                       |                  |                   |         |        |         |       |         |

# Vehicle details

The customer must then complete the vehicle details section.

They must answer:

- Is the vehicle a new vehicle on order?
  - If "No" the vehicle registration number
- Vehicle make
- Vehicle model
- Vehicle colour
- Date vehicle first registered

- Passenger capacity
- Engine rating
- Fuel type
- If a taxi meter is fitted
  - o If Yes, the taximeter make, serial number and last test date

| Licens             | ing Vel                     | nicle (Pi               | rivate h            | nire veh           | icle)              |                       |             |                   |
|--------------------|-----------------------------|-------------------------|---------------------|--------------------|--------------------|-----------------------|-------------|-------------------|
| Sign<br>in/sign up | Business or<br>individual 🖌 | Additional<br>details 🖌 | Additional people 🖌 | Vehicle<br>details | Document<br>upload | Document<br>checklist | Declaration | Summary & payment |
| Vehicle            | details                     |                         |                     |                    |                    |                       |             |                   |
| You need to co     | mplete all field            | s unless they are       | labelled option     | al                 |                    |                       |             |                   |
| Is the vehicle a   | brand new vel               | hicle on order?         |                     |                    |                    |                       |             |                   |
| No                 |                             |                         |                     |                    |                    |                       |             | *                 |
| TESTTES            | ation number                |                         |                     |                    |                    |                       |             |                   |
| Vehicle make       |                             |                         |                     |                    |                    |                       |             |                   |
| test               |                             |                         |                     |                    |                    |                       |             |                   |
| Vehicle model      |                             |                         |                     |                    |                    |                       |             |                   |
| test               |                             |                         |                     |                    |                    |                       |             |                   |
| Vehicle colour     |                             |                         |                     |                    |                    |                       |             |                   |
| Hackney Carriage   | e vehicles must be          | black                   |                     |                    |                    |                       |             |                   |

#### Document upload

The applicant will then be asked to upload their evidence documents. They must upload at least one document to proceed (process works identically to in <u>New Driver</u>).

#### Document checklist

There is a document checklist (similar to the <u>Driver application checklist</u>) and user must agree they understand the application cannot be processed until valid copies of all documents are uploaded.

## Declaration

The applicant must then agree to the declaration before being able to proceed.

#### Summary & payment

The applicant then goes to the summary and payment page where they're shown the price.

#### Payment

The applicant is redirected to the Barclays payment gateway where they make a regular payment (same as in the <u>new Driver application</u>)

#### Submission page

Once the payment is successful the applicant will be taken to a submission page (<u>same as in</u> <u>Driver process</u>). They will also receive a confirmation email.

# Hackney Carriage Application

An applicant starts a new Hackney Carriage vehicle application by pressing the new Hackney Carriage vehicle application button on the council web page and signing in.

# Business or individual

The user then enters if they are applying as a business or individual (same as for a <u>Private</u> <u>Hire application</u>). If the applicant enters that they are applying as a business, they look up and enter their business's contact information.

# Additional details

The applicant must then fill in additional details about themselves:

- Date of birth
- Place of birth
- If they're licenced to drive a Hackney Carriage vehicle (with any authority)
- If they're a licence driver with Chelmsford City Council
  - And their driver number if "yes"
- If they have any convictions
  - o And the details of those convictions if "Yes"

| Business or<br>individual 🖌 | Additional<br>details | Additional people                                                                                             | Vehicle<br>details                     | Document<br>upload                     | Document<br>checklist                  | Declaratio                             | on Sum<br>payr                         | nmary &<br>ment                                                                                                    |
|-----------------------------|-----------------------|----------------------------------------------------------------------------------------------------|----------------------------------------|----------------------------------------|----------------------------------------|----------------------------------------|----------------------------------------|----------------------------------------------------------------------------------------------------|
| nal detai                   | ls                    |                                                                                                    |                                        |                                        |                                        |                                        |                                        |                                                                                                    |
| mplete all fields           | unless they are       | labelled option                                                                                               | onal                                   |                                        |                                        |                                        |                                        |                                                                                                    |
| 2                           |                       |                                                                                                    |                                        |                                        |                                        |                                        |                                        | Ħ                                                                                                    |
|                             |                       |                                                                                                    |                                        |                                        |                                        |                                        |                                        |                                                                                                    |
|                             |                       |                                                                                                    |                                        |                                        |                                        |                                        |                                        |                                                                                                    |
| ed as a taxi drive          | er by Chelmsford      | City Council                                                                                                  | ?                                      |                                        |                                        |                                        |                                        | •                                                                                                    |
|                             |                       |                                                                                                    |                                        |                                        |                                        |                                        |                                        | ٣                                                                                                    |
| ny convictions?             |                       |                                                                                                    |                                        |                                        |                                        |                                        |                                        |                                                                                                    |
| ing offences, cautio        | ons or fixed penalty  | notices.                                                                                                    |                                        |                                        |                                        |                                        |                                        |                                                                                                    |
|                             | d to drive a Hac      | al details mplete all fields unless they are d to drive a Hackney Carriage v d as a taxi driver by Chelmsford | d to drive a Hackney Carriage vehicle? | d to drive a Hackney Carriage vehicle? | d to drive a Hackney Carriage vehicle? | d to drive a Hackney Carriage vehicle? | d to drive a Hackney Carriage vehicle? | Initial Control of Control of Control |

# Additional people

The applicant is then asked if any additional people have an interest in the licence (identical to <u>Private Hire vehicle</u> process above). If no, they can move on to the next section, if yes, the applicant must enter the name and contact information for the additional people.

# Vehicle details

The applicant must then fill in their vehicle details. These are:

- If it's a new vehicle on order or not
  - And if it isn't, the vehicle registration number
  - o Vehicle make
  - o Vehicle model
  - Vehicle colour (with note it must be black)
  - Date first registered
  - Passenger capacity
  - Engine rating
  - Fuel type
  - o Taximeter make
  - o Taximeter serial number
  - Taximeter test date

| ehicle det               | ails                                                                                                    |                     |                      |                         |                    |      |   |
|--------------------------|----------------------------------------------------------------------------------------------------|---------------------|----------------------|-------------------------|--------------------|------|---|
| need to complete         | all fields unless they                                                                                                    | are labelled opti   | onal                 |                         |                    |      |   |
| ne venicie a orano i     | tew venicle on order                                                                                                    | 6                   |                      |                         |                    |      |   |
|                          |                                                                                                    |                     |                      |                         |                    |      |   |
| hiele melle              |                                                                                                    |                     |                      |                         |                    |      |   |
| nicie make               |                                                                                                    |                     |                      |                         |                    |      |   |
|                          |                                                                                                    |                     |                      |                         |                    |      |   |
| hicle model              |                                                                                                    |                     |                      |                         |                    |      |   |
|                          |                                                                                                    |                     |                      |                         |                    |      |   |
| hicle colour             |                                                                                                    |                     |                      |                         |                    |      |   |
| ckney Carriage vehicles  | must be black.                                                                                                    |                     |                      |                         |                    |      |   |
|                          |                                                                                                    |                     |                      |                         |                    |      |   |
| te first registered      |                                                                                                    |                     |                      |                         |                    |      |   |
| DD/MM/YYYY               |                                                                                                    |                     |                      |                         |                    |      | = |
| ssenger capacity         |                                                                                                    |                     |                      |                         |                    |      |   |
|                          |                                                                                                    |                     |                      |                         |                    |      |   |
| aine size                |                                                                                                    |                     |                      |                         |                    |      |   |
| er the engine size using | numbers only. For example, and the second second seco | mple if your engine | capacity is in litre | s enter 1.4 or if it is | in kilowatts enter | 250. |   |
|                          |                                                                                                    |                     |                      |                         |                    |      |   |
| el type                  |                                                                                                    |                     |                      |                         |                    |      |   |
|                          |                                                                                                    |                     |                      |                         |                    |      |   |
|                          |                                                                                                    |                     |                      |                         |                    |      |   |
| vimeter make             |                                                                                                    |                     |                      |                         |                    |      |   |
|                          |                                                                                                    |                     |                      |                         |                    |      |   |
|                          |                                                                                                    |                     |                      |                         |                    |      |   |
| ximeter serial numb      | er                                                                                                    |                     |                      |                         |                    |      |   |
| ximeter serial numb      | br                                                                                                    |                     |                      |                         |                    |      |   |
| ximeter serial numb      | Br.                                                                                                    |                     |                      |                         |                    |      |   |

# Document upload

The applicant is then asked to upload their evidence documents. This is <u>the same process</u> as in the previous driver section.

## Document checklist

The applicant must then complete the document checklist (same process as in <u>Driver</u> <u>application</u>) where they must check-off if they have uploaded each document or not (or if it's not applicable). They must then agree to a statement they understand the application can't be processed until all evidence is submitted.

# Declaration

The applicant must then agree to the declaration.

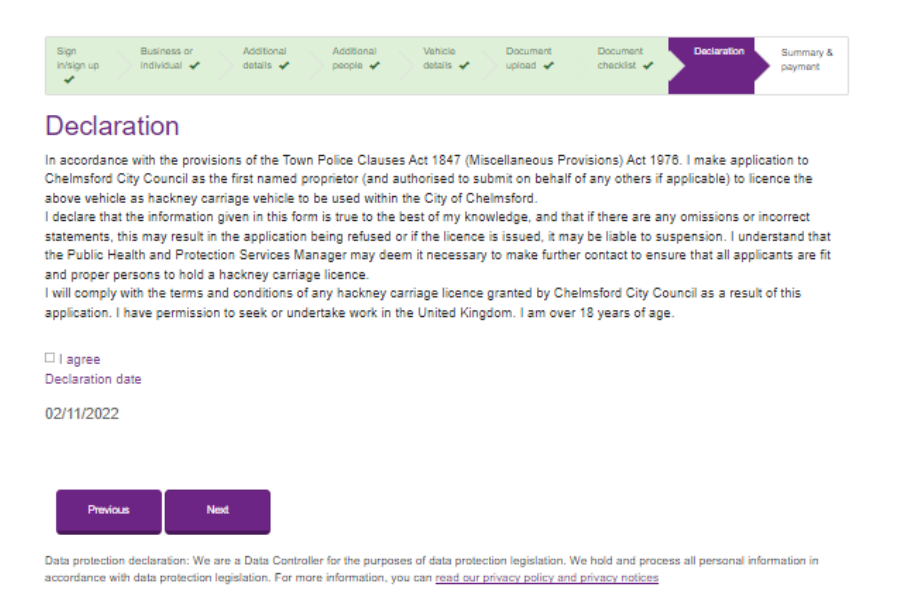

## Summary & payment

The applicant will then be taken to the summary and payment page where they are shown the amount payable. When they press "Pay now" they are redirected to the Barclays secure payment gateway.

#### Payment

The applicant completes a standard card payment on the Barclays payment gateway.

#### Submission page

When the payment is successful, the applicant will be taken to the submission page (same process as in driver applications) where they will see their unique reference number, a list of documents they uploaded that day, and a confirmation message. They will also receive an email confirming the same information

# Entity list

The entity list is an area where a driver can manage their application and licence(s). It can be accessed from the council website through the relevant application page. Licence holders will also receive a link to log in when they have a reminder email (e.g. an email to update an insurance certificate, or a reminder to re-licence).

It will show options to:

- Any application: Upload a document (e.g. adding a missing document to an application, uploading a new MOT certificate).
  - Button is always available.
- Any application: Complete a re-licence application.
  - Button available when reminder period starts.
- Vehicle licence: Notify the council of a transfer.
  - Button available after licence is granted.
- Vehicle licence: Replacement vehicle application.
  - Button available after licence is granted.

A button may not appear if another request is being processed.

| Licensing -    | Active Licen       | ces                                  |                     |                                                                                                    |
|----------------|--------------------|--------------------------------------|---------------------|----------------------------------------------------------------------------------------------------|
| Licence number | Application type 1 | Status reason 1                      | Licence expiry date |                                                                                                    |
| 0033           | Small lottery      | Return submitted                     | 22/11/2022          | Upload a document     Small Lottery Application Renewal     Submit a Lottery return                      |
| PH023          | Vehicle            | Re-licence required (final reminder) | 14/11/2022          | <ul> <li>Transfer</li> <li>Replacement Vehicle</li> <li>Re-licence</li> <li>Upload a document</li> </ul> |
| HC007          | Vehicle            | Re-licence required (final reminder) | 14/11/2022          | <ul> <li>Transfer</li> <li>Replacement Vehicle</li> <li>Re-licence</li> <li>Upload a document</li> </ul> |

# Transfers

# **Transfer Notification**

Once an applicant's vehicle licence application has been granted, they have the option to notify the council of a transfer. They start by signing in either on the council website or one of the links to the entity list they may have received.

They must then click on the "Transfer" button by their vehicle.

# Vehicle being transferred

The first page the applicant will see is the details of the vehicle they're notifying of transfer. (So, if they see they have selected the wrong licence the applicant will see the mistake right away and can go back to the entity list).

| Vehi<br>Vehicle r | cle being transferred           |  |  |
|-------------------|---------------------------------|--|--|
| Vehicle r         | existration number              |  |  |
|                   | egistration nomoer              |  |  |
| TESTT             | EST                             |  |  |
| licence           | number                          |  |  |
| PH023             |                                 |  |  |
| Make              |                                 |  |  |
| lest              |                                 |  |  |
| Model             |                                 |  |  |
| lest              |                                 |  |  |
| Colour            |                                 |  |  |
| Hackney (         | Carriage vehicles must be black |  |  |
| lest              |                                 |  |  |
|                   | vpe                             |  |  |
| Vehicle t         | //                              |  |  |

# Transfer details

The user must then enter the contact details for the person they have transferred the vehicle to (email and phone number are optional).

Licensing Transfer Notification

| Mitcle being taxofiend 🛩 Towelle debits Decimitor                    |
|----------------------------------------------------------------------|
| Transfer details                                                     |
| Please enter the delatis of the person you acid the vehicle to.      |
| Fistname                                                             |
|                                                                      |
| Lisi name                                                            |
|                                                                      |
| The addressa                                                         |
| Address of person you sold the vehicle to                            |
|                                                                      |
| Address line 1                                                       |
|                                                                      |
| Address line 2                                                       |
|                                                                      |
| Address line 3                                                       |
|                                                                      |
| City                                                                 |
|                                                                      |
| Postcode                                                             |
|                                                                      |
| Errail (optional)                                                    |
|                                                                      |
| Phone number (optional)                                              |
| tou need to enter a vand un phone number, up not include any apaces. |
|                                                                      |
|                                                                      |
| Previous. Next                                                       |

## Declaration

The applicant must then put in the date they made the transfer (must be within the last 14 days), agree to the declaration and then press the "submit" button to complete the notification

## Licensing Transfer Notification

| Vehicle being transferred 🖌 Transfer details 🖌 Declaration                                                                                                    |          |
|----------------------------------------------------------------------------------------------------|----------|
| Declaration                                                                                                    |          |
| Date of transfer<br>Date of transfer must be within 14 days of this application                                                                                                    |          |
| DD/MM/YYYY                                                                                                    | Ħ        |
| In accordance with section 49 (1) Local Government (Miscellaneous Provisions) Act 1976.<br>I hereby give notice that on date stated above that have transferred the lawful ownership of the above licence to the person specifi-<br>this application.            | ed in    |
| I therefore relinquish any rights or interest in connection with the hackney carriage or private hire vehicle licence issued by the Courespect of the above vehicle. I consent to the new owner as named above to make application to transfer the said licence. | ıncil in |
| □ I agree<br>Date of enquiry                                                                                                    |          |

#### 03/11/2022

## Submission page

The applicant will then see the submission page confirming we have received their notification. They will also receive a confirmation email.

# **Transfer Application**

The applicant starts a transfer application through the council website. They go to the Transfer Application page, click the button and sign in.

# Business or individual

The user then enters if they are applying as a business or individual (same as for a <u>Private</u> <u>Hire application</u>). If the applicant enters that they are applying as a business, they look up and enter their business's contact information.

# Additional details

The applicant must then enter:

- Date of birth
- Place of birth
- Vehicle reg of transfer vehicle
- If they hold a dual driver licence
- If they're a licenced driver with Chelmsford City Council
  - And driver number if they are
- If they have any convictions
  - $\circ$   $\;$  And details if they are

| Sate of birth                                                                                        |         |
|----------------------------------------------------------------------------------------------------|---------|
| 14/05/2022                                                                                           | <b></b> |
| Place of birth                                                                                       |         |
| test                                                                                                 |         |
|                                                                                                    |         |
| /ehicle registration number                                                                          |         |
| TESTTEST                                                                                             |         |
|                                                                                                    |         |
| Do you hold a dual driver licence?                                                                   |         |
| No                                                                                                   |         |
|                                                                                                    |         |
| ten your Engenerations a travit driver by Chalmenfeed City Coursel?                                  |         |
| the you idended as a taxi driver by cheimstord city councily                                         |         |
| No                                                                                                   | •       |
| No Do you have any convictions?                                                                      | •       |
| No No Do you have any convictions? ncluding any driving offences, cautions or fixed penalty notices. |         |
| No No No No No No No No No No No No No N                                                             |         |

# Additional people with an interest

The applicant then answers if there are additional people with an interest in the licence. If there are, the applicant must enter the name and contact information for all the additional people with an interest.

# Vehicle details

The applicant then checks the Vehicle details page. This auto-populates with the details of the vehicle they are applying for a transfer.

| Sign<br>in/sign up | Business or individual 🖌 | Additional details 🖌 | Additional people 🖌 | Vehicle<br>details | Document<br>upload | Document<br>checklist | Declaration | Summary & payment |
|--------------------|--------------------------|----------------------|---------------------|--------------------|--------------------|-----------------------|-------------|-------------------|
| Vehicl             | e details                |                      |                     |                    |                    |                       |             |                   |
| You need to        | complete all fields      | unless they ar       | e labelled option   | al                 |                    |                       |             |                   |
| Is the vehicl      | e a brand new veh        | icle on order?       |                     |                    |                    |                       |             |                   |
| No                 |                          |                      |                     |                    |                    |                       |             |                   |
| Vehicle regis      | stration number          |                      |                     |                    |                    |                       |             |                   |
| TESTTE             | EST                      |                      |                     |                    |                    |                       |             |                   |
| Is the vehicl      | e a hackney carria       | ge or private hi     | re vehicle?         |                    |                    |                       |             |                   |
| Hackney Ca         | arriage                  |                      |                     |                    |                    |                       |             |                   |
| Vehicle mak        | e                        |                      |                     |                    |                    |                       |             |                   |
| test               |                          |                      |                     |                    |                    |                       |             |                   |
| Vehicle mod        | lel                      |                      |                     |                    |                    |                       |             |                   |
| test               |                          |                      |                     |                    |                    |                       |             |                   |
| V-1                |                          |                      |                     |                    |                    |                       |             |                   |

## Document upload

The applicant must then select and upload their supporting documents (identical to the driver process of uploading documents).

## Document checklist

The applicant must then check through the list of documents and then agree to the statement they understand the application cannot be processed without proper documentation.

## Declaration

The applicant must then agree to the declaration

## Summary and payment

Finally, the applicant must select the "Pay now" button on the Summary and payment page, and complete the online payment through the Barclays gateway.

#### Submission page

Once the payment is completed successfully, the applicant will see a page with their unique reference number, documents uploaded that day and what to expect next. They will also get an email confirming their payment and details.

# **Replacement Vehicle**

An applicant can apply for a replacement vehicle application once they have had their vehicle licence granted.

To start the application process, they must log-in to the entity list and press the "Replacement vehicle" button.

# Details

The applicant must confirm the change concerns a change of vehicle only (and not a change of proprietors, then confirm if the application is a return to the use of their previous vehicle or not.

• If this is an application concerning switching back to their previous vehicle after temporarily using a replacement vehicle, they are not charged.

| Details       | Existing vehicle    | Document upload     | Document checklis   | Declaration          |                   |                   |    |   |
|---------------|---------------------|---------------------|---------------------|----------------------|-------------------|-------------------|----|---|
| Detail        | s                   |                     |                     |                      |                   |                   |    |   |
| I confirm     | this application    | concerns a change   | of vehicle only and | I all the details of | of the proprietor | rs remain the sam | e. |   |
| Is this appli | ication a return to | o the use of your p | evious vehicle?     |                      |                   |                   |    |   |
| No            |                     |                     |                     |                      |                   |                   |    | • |
|               |                     |                     |                     |                      |                   |                   |    |   |
| Ne            | xt                  |                     |                     |                      |                   |                   |    |   |

# New vehicle

The applicant must enter the new vehicle details. These will be slightly different depending on whether they are replacing a hackney carriage vehicle or private hire vehicle:

- New vehicle registration number
- New vehicle make
- New vehicle model
- New vehicle colour (Hackney Carriage must be black)
- Date first registered
- Passenger capacity
- Engine rating
- Fuel type
- If a taxi meeting is fitted? (Yes/No for private hire)
  - Taximeter make, model and text date (required for Hackney carriage)

| Details Vew vehicle Document upload Document checklist Declaration |   |
|--------------------------------------------------------------------|---|
| lew vehicle                                                        |   |
| u need to complete all fields unless they are labelled optional    |   |
| w vehicle registration number                                      |   |
|                                                                    |   |
| w vehicle make                                                     |   |
|                                                                    |   |
| w vehicle model                                                    |   |
| w vehicle colour                                                   |   |
| tackney Carriage vehicle must be black.                            |   |
|                                                                    |   |
| te first registered                                                |   |
| DD/MM/YYYY                                                         | Ħ |
| ssenger capacity                                                   |   |
|                                                                    |   |
|                                                                    |   |

# Document upload

The applicant is asked to upload their evidence documents (same as Driver and other previous processes). They must upload at least 1 document to proceed.

## Document checklist

The applicant must check off the documents they have uploaded and then confirm they understand the application cannot be processed until they have submitted valid copies of all required documents (same as previous processes).

# Declaration

The applicant must then agree to the declaration.

## Summary and payment

The applicant is then taken to the summary and payment page. If they are switching back to their previous vehicle after temporarily using a replacement vehicle they are not charged. Otherwise, they are taken to the Barclays secure payment gateway.

#### Submission page

When the application is successfully submitted, the applicant will see a submission page confirming their application was submitted. They will also get a confirmation email.

# **Re-licence**

When a licence is approaching expiry, the licence holder will get an email asking them to submit a re-licence application. This happens 2-3 months before their licence expires. They should get at least two reminders. Once the first reminder is sent, the re-licence button will be available on the Entity List.

# Driver

When the applicant presses the re-licence button, they are taken to a "prompt" page which advises them on the documents needed for the re-licence.

# Additional details

The applicant is shown their application details and asked if the information is still correct and to update anything that needs changing.

| Re-licence Information  Additional Details Document upload Document checklist Declaration Summary & Payment |   |
|----------------------------------------------------------------------------------------------------|---|
| Additional details                                                                                          |   |
| Licence number                                                                                              |   |
| DD0014                                                                                                    |   |
| Are the following details still correct?                                                                    |   |
| Please carefully check the information below and choose "No" if you need to change anything.                |   |
|                                                                                                    | ٠ |
| Date of birth                                                                                               |   |
| 03/10/2022                                                                                                  | Ħ |
| Place of birth                                                                                              |   |
| Test                                                                                                    |   |
| Vational Insurance Number                                                                                   |   |
| This should be nine characters. Two letters, six numbers and one letter (such as AA123456B).                |   |
| AA123456B                                                                                                   |   |
| DVLA Number                                                                                                 |   |
| 1234567890123456                                                                                            |   |

# Document upload

The applicant must then complete a standard document upload of their evidence for the relicence.

# Document checklist

The applicant must then complete the document checklist and then confirm they agree the application cannot be processed without submitting all the correct documents.

| LIUC                   | Ising Re-licence Driver                                                                                           |   |
|------------------------|----------------------------------------------------------------------------------------------------|---|
| Re-licence             | Information 🖌 Additional Details 🖌 Document upload 🖌 Document checklist Declaration Summary & Payment             |   |
| Docu                   | iment checklist                                                                                                   |   |
| Have you<br>You must s | uploaded a copy of your enhanced DBS certificate?<br>ubscribe to the update service.                              |   |
| Have you               | uploaded your proof of initial or refresher training?                                                             |   |
| If uploading           | an initial training certificate, this should include a topographical test certificate.                            | 8 |
| Have you<br>This must  | uploaded the full medical examination report along with the certificate of fitness?<br>e less than one month old. |   |
|                        |                                                                                                    |   |
| Have you               | uploaded your proof that you are entitled to work, or remain and seek work in the UK?                             |   |
| This is usu            | Illy a passport, or residence permit showing right to work, or birth certificate.                                 |   |
|                        |                                                                                                    |   |

# Declaration

The applicant must then agree to the declaration.

## Summary & payment

Finally they see the payment amount. When the user selects "Pay now" they are taken to the secure Barclays payment gateway.

## Submission page

When payment is successful, the user will see a submission page confirming the details of their re-licence application. They will also get a confirmation email.

# Operator

When the applicant presses the re-licence button, they are taken to a "prompt" page which advises them on the documents needed for the re-licence.

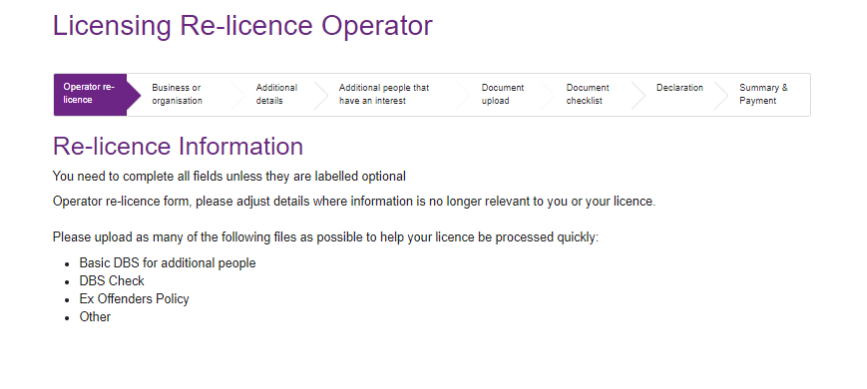

# Business or individual

The applicant must enter whether their business details are correct or if they need updating.

## **Additional Details**

The applicant must then check if their additional details are still correct or if any need updating.

#### Additional people that have an interest

The applicant must check of the additional people details are still correct or need an update.

## Document upload

The applicant must complete the standard document upload process, uploading their evidence documents for the re-licence (they must upload at least one document).

# Document checklist

The applicant must check-off the evidence they have submitted and agree that they understand the applicant cannot be processed until all correct documents have been uploaded.

## Declaration

The applicant must then agree to the declaration.

#### Summary and payment

The applicant will see the final price, and then complete the be directed to the secure Barclays payment gateway.

#### Submission page

Finally, they will see the submission page confirming their application. They will also receive a confirmation email.

# Vehicle

When the applicant presses the re-licence button, they are taken to a "prompt" page which advises them on the documents needed for the re-licence.

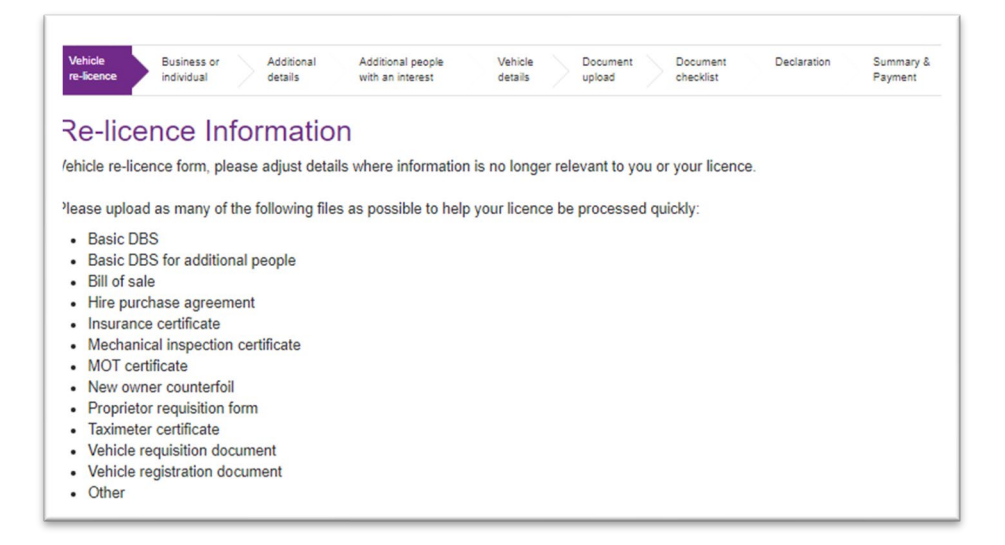

# Business or individual

The applicant must enter whether their business details are correct or if they need updating.

#### **Additional Details**

The applicant must then check if their additional details are still correct or if any need updating.

## Additional people that have an interest

The applicant must check of the additional people details are still correct or need an update.

#### Document upload

The applicant must complete the standard document upload process, uploading their evidence documents for the re-licence (they must upload at least one document).

#### Document checklist

The applicant must check-off the evidence they have submitted and agree that they understand the applicant cannot be processed until all correct documents have been uploaded.

#### Declaration

The applicant must then agree to the declaration.

## Summary and payment

The applicant will see the final price, and then complete the be directed to the secure Barclays payment gateway.

#### Submission page

Finally, they will see the submission page confirming their application. They will also receive a confirmation email.

# **Upload Document**

Applicants have the option to upload a document to the entity list right away. They will normally upload documents:

- If they have missed a piece of evidence from an application and need to attach it. •
- If they need to update a piece of evidence (e.g., an up to date MOT certificate). •

#### Document upload prompt

When the user logs into the entity list and presses the button against the relevant licence, they are taken to the details page.

This gives them a list of the documents they may be required to upload.

#### Document upload

The user then completed a standard document upload, choosing their document, categorising it and then uploading it. Once the upload is done, they must press submit.

#### Submission page

When the document is submitted the user will get a confirmation email.

## Licensing - Document Upload

Licence document upload Document upload Licence document upload Please upload a clear copy of your documents. If you have received an email from us recently it will contain details of which document(s) you need to upload. If you haven't received an email, please upload one or more of the following documents

- Certificate of good conduct Enhanced DBS
- Medical report and certificate
  Passport-style photo
- Proof of HMRC registration
- Proof of training
- Right to work UK driver's licence
- WAV Exemption Certificate
- Other documents

# Notes

An applicant can upload a document if they have an application pending. However, they cannot submit a totally new application if they have an existing application pending.